# Kurzanleitung: Anmeldung über Webuntis zum Elternsprechtag

| 1. | Homepage unserer Schule:<br>Link:<br>https://www.ursulinen.at/gymnasium/                                              | Aktuelles                                                                                              |  |  |  |  |
|----|----------------------------------------------------------------------------------------------------|----------------------------------------------------------------------------------------------------|--|--|--|--|
| 2. | <b>Aktuelles:</b><br>Bei Aktuelles klicken Sie auf <b>Anmeldung</b> .                                                 | <b>Di., 30.04.2024</b> : El-<br>ternsprechtag (14:30 –<br>17:30)                                       |  |  |  |  |
|    | Link: <a href="https://mese.webuntis.com/WebUntis/#/basic/login">https://mese.webuntis.com/WebUntis/#/basic/login</a> | Anleitung zur An-                                                                                      |  |  |  |  |
| 3. | Dann öffnet sich <b>Webuntis</b> .                                                                                    | <ul> <li>Anmeldung (geöff-<br/>net Mo., 22.04.2024,<br/>16:30 – Fr.,<br/>26.04.2024, 16:30)</li> </ul> |  |  |  |  |
| 4. | Klicken Sie auf Office 365 Anmeldung.                                                                                 | • 🞍 Raumliste                                                                                          |  |  |  |  |
|    | ← → C ♀ mese.webuntis.com/WebUntis/#/basic/login                                                                      | < ★ Z ⊉ .                                                                                              |  |  |  |  |
|    | Heute 23.04.2024<br>Gymn.u.ORG d.Ursulinen Graz<br>Schule wechseln                                                    | WebUntis<br>Login                                                                                      |  |  |  |  |
|    |                                                                                                    | Passwort ()                                                                                            |  |  |  |  |

5. Beim nächsten Fenster geben Sie die Mailadresse Ihrer Tochter/Ihres Sohnes ein.

| Anmelden                                  | Microsoft          |
|-------------------------------------------|--------------------|
| E-Mail, Telefon oder Skype                | Kennwort eingeben  |
| Sie können nicht auf Ihr Konto zugreifen? | Kennwort           |
| Weiter                                    | Kennwort vergessen |
|                                           | Anmelden           |

## 6. Nun gelangen Sie zum Elternsprechtag

| Heute 23.04.2024                                                                                                    |  |
|----------------------------------------------------------------------------------------------------|--|
| Letzte Anmeldung: Dienstag, 23.04.2024 15:14:13<br>Letzte Planaktualisierung aus Untis: Dienstag, 23.04.2024 14:48:20 |  |
| Sommersemester_2024 30.04.2024<br>Hier können Sie sich bis 26.04.2024 16:30 zum Spechtag anmelden.                    |  |

## 7. Wählen Sie Ihre Termine

| 1 Lehrkraft anzeigen 🔹 2 Termine wählen 😰                                         |       |      |        |      |      |        |      |      |            |   |
|-----------------------------------------------------------------------------------|-------|------|--------|------|------|--------|------|------|------------|---|
| Alle Lehrkräfte Relevante Lehrkraft                                               | ▲     | DEDC | ELIDU. | CUNA |      | KODM   | 0577 | DOCO | <b>T</b> . |   |
| Kinder                                                                            | 14.00 | BEKG | FURU   | GUNA | HULA | KOPIVI | PEIZ | RUSC | lermine    |   |
|                                                                                   | 14:30 |      |        |      |      |        |      |      |            |   |
| • ,                                                                               | 14:35 |      |        |      |      |        |      |      |            |   |
| Lehrkraft                                                                         |       |      |        |      |      |        |      |      |            | 1 |
| BERG E                                                                            | 14:45 |      |        |      |      |        |      |      |            |   |
| FURU TEDE                                                                         | 14:50 |      |        |      |      |        |      |      |            |   |
| GUNA RK                                                                           | 14:55 |      |        |      |      |        |      |      |            |   |
| HULA GWB, D                                                                       | 15:00 |      |        |      |      |        |      |      |            |   |
| <ul> <li>KOPM</li> <li>KOPM</li> <li>LERN, MU, SCIE, KUG,</li> <li>BUB</li> </ul> | 15:05 |      |        |      |      |        |      |      |            |   |
| <ul> <li>PETZ BSP</li> </ul>                                                      | 15:10 | 4    |        |      |      |        |      |      |            | • |

Klicken Sie auf "Relevante Lehrkraft", um nur die Lehrpersonen Ihres Kindes anzuzeigen. In der Tabelle auf der rechten Seite können Sie nun Termine für ein Gespräch buchen. Dunkelgrau markierte Zeitfenster sind leider nicht mehr frei. Sollten keine gewünschten Zeitfenster mehr zur Verfügung stehen, so bitten wir Sie, die regulären Sprechstunden zu nützen.

#### 8. Terminliste herunterladen

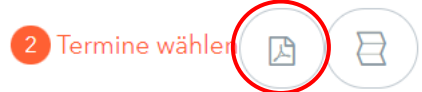

Nach dem alle Termine gebucht wurden, können Sie sich mit dem Symbol Terminliste Ihre persönliche Terminliste herunterladen.

Danach erscheint eine Meldung in einer grünen Text-Box. Klicken Sie auf das graue Feld ParentsDayAppointmentstudent.pdf und Ihre persönliche Datei wird heruntergeladen.

Der Bericht wurde erstellt und kann jetzt heruntergeladen werden ParentsDayAppointmentsStudent 20...

#### Anmeldung in Untis Mobile

Damit sich die Benutzer:innen nun auch in der Untis Mobile App anmelden können, benötigen diese den QR-Code aus dem eigenen WebUntis-Profil. Diesen findet man unter "Freigaben" – "Zugriff über Untis Mobile" – "Anzeigen".

| 200 | Trobottus -              |                             | ×      |  |
|-----|--------------------------|-----------------------------|--------|--|
| 98  | Heute                    | ICS Kalender                | 2      |  |
|     | Mitteilungen             | Kalender publizieren        |        |  |
| D   | Messenger                | Zugriff über Untis Mobile   |        |  |
|     | Stundenplan              | Manzeigen & Geräte abr      | nelden |  |
| 80  | Unterricht               | Zuel Faktor Authentitierung |        |  |
| ÷   | Buchen                   |                             |        |  |
|     | Klassenbuch              | 3                           |        |  |
|     | Kurse                    |                             |        |  |
| 8   | Stammdaten               |                             |        |  |
| 63  | Administration           |                             |        |  |
| 8   | Abteilungen              |                             |        |  |
| •   | Benutzername<br>Abreides |                             |        |  |
|     |                          |                             |        |  |